# Jurisprudencia

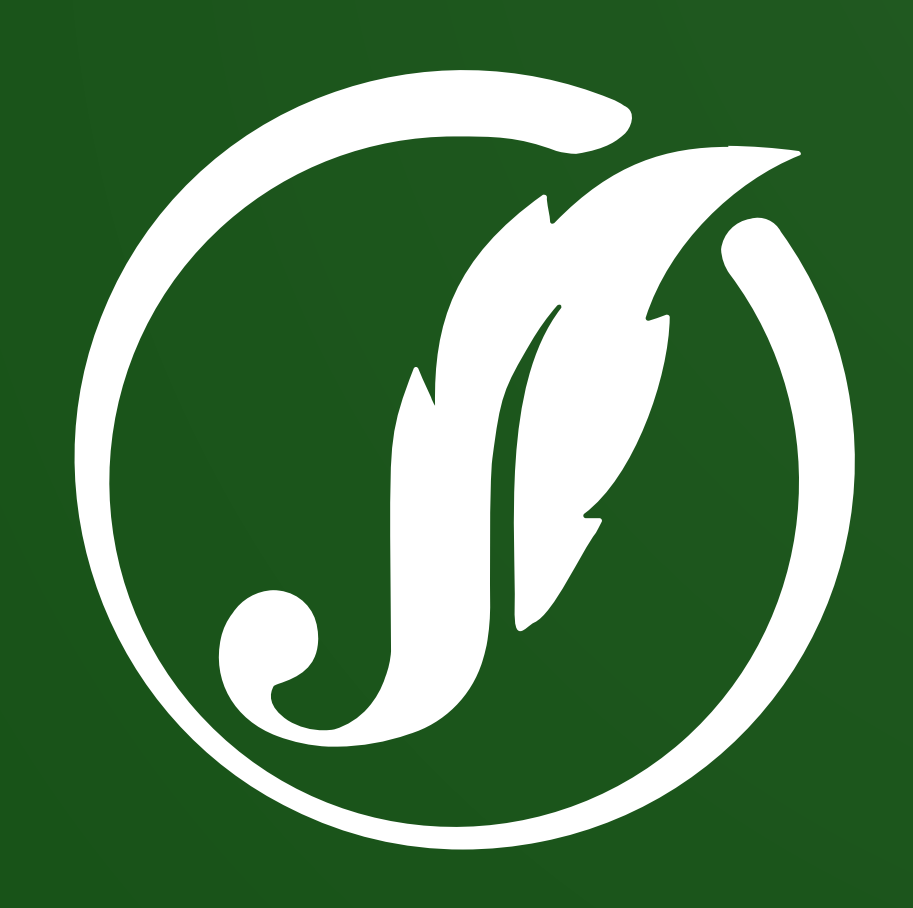

1

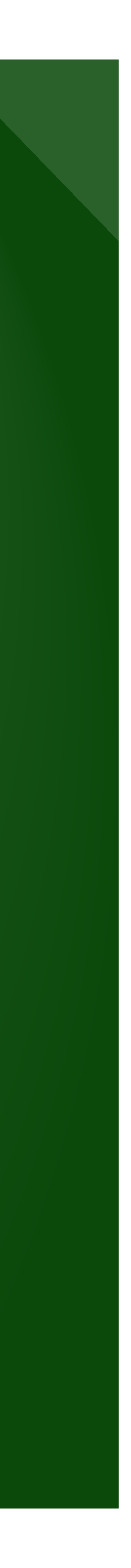

urisprudencia

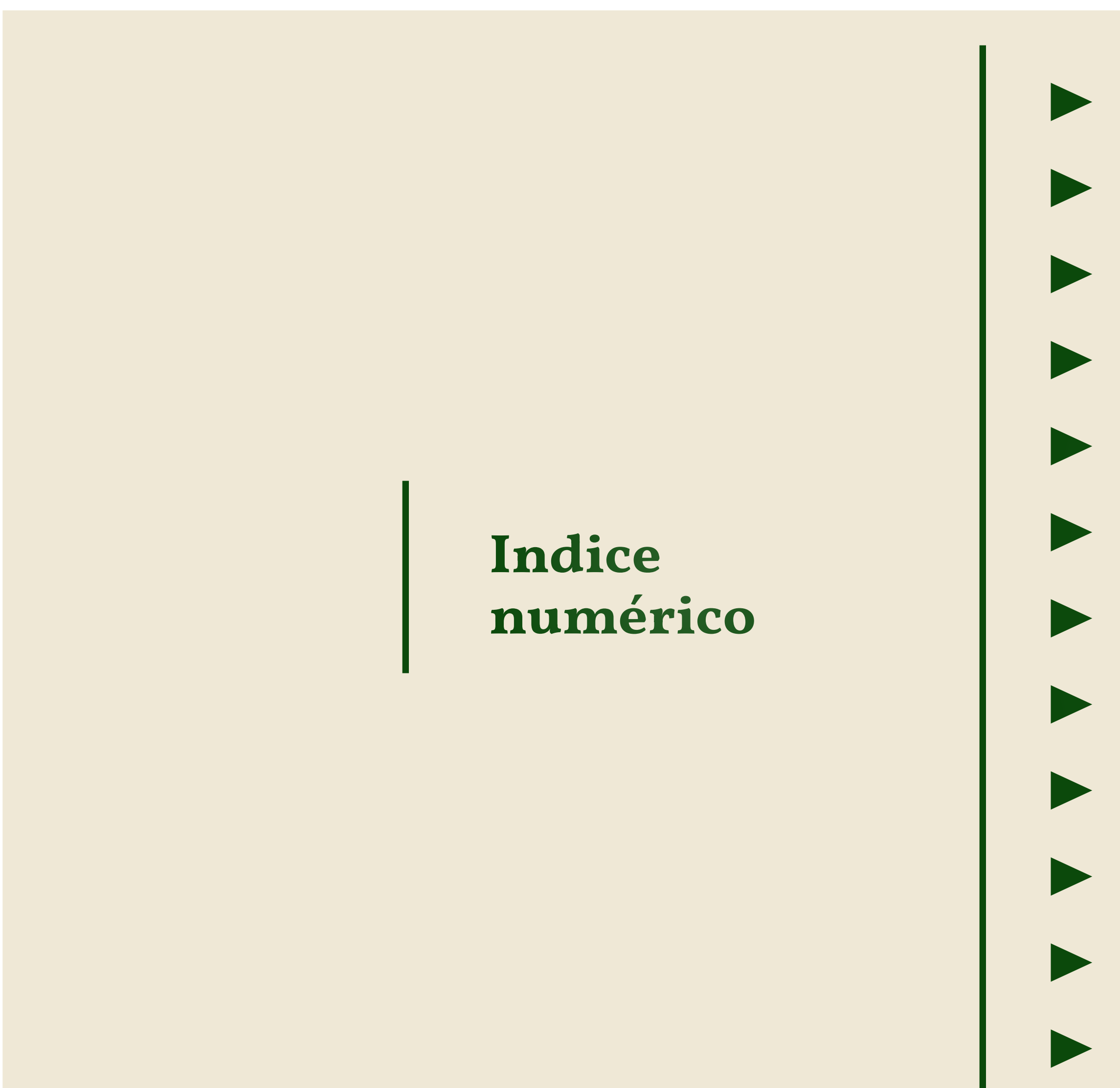

- 3 Introducción
- 5 Vista general del buscador
- 6 Búsqueda por carátula
- 7 · Búsqueda por fuero
- 8 · Búsqueda por organismo
- 9 · Búsqueda por número de expediente
- IO · Búsqueda por fecha
- II Búsqueda en los sumarios
- I2 · Búsqueda libre
- I3 · Búsqueda por voces jurídicas
- I4 Uso del tesauro de voces
- I5 · Presentación de los resultado

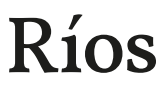

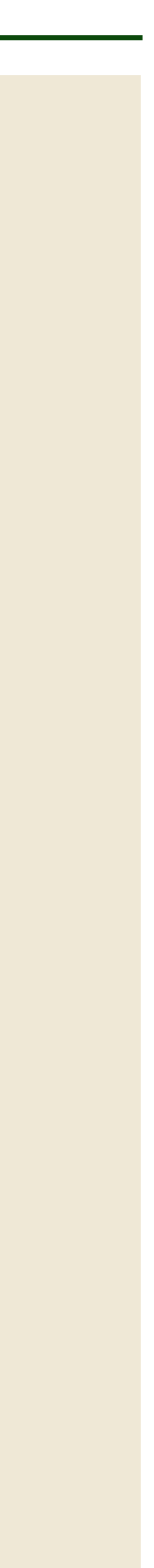

urisprudencia

### Sistema de búsqueda de jurisprudencia

El Superior Tribunal de Justicia de Entre Ríos pone a disposición del público un buscador de jurisprudencia de acceso abierto, desarrollado por el propio Poder Judicial sobre un software libre.

El **buscador de Jurisprudencia del STJER** contiene más de treinta mil sumarios y trece mil fallos completos en formato pdf de sentencias dictadas de 2004 en adelante por las Salas del Superior Tribunal de Justicia, las Cámaras Civiles y Comerciales y Laborales, las Cámaras en lo Contencioso Administrativo y de Casación, y los Tribunales de Juicio y Apelaciones de toda la provincia. Es de acceso libre, sin necesidad de utilizar claves, disponible en la página web del Poder Judicial de Entre Ríos en el siguiente link:

#### https://jurbuscador.jusentrerios.gov.ar

I Los precedentes jurisprudenciales incluidos en el buscador son los seleccionados por los propios organismos. El resto de las sentencias de los tribunales de toda la provincia se pueden consultar en la Mesa Virtual.

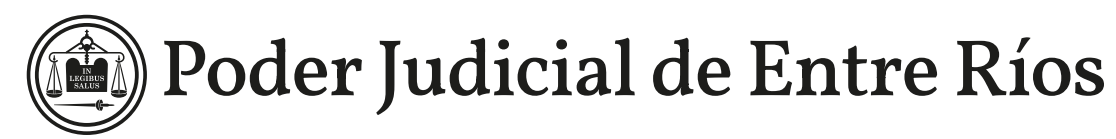

#### Organismos que elaboran material de jurisprudencia

#### Superior Tribunal de Justicia de Entre Ríos

- Sala Civil y Comercial
- Sala del Trabajo
- Sala Penal
- Secretaría Contencioso Administrativa
- Secretaría de Amparos

#### Cámaras Civil y Comercial, y del Trabajo

- Paraná
- Concordia
- Gualeguaychú
- Concepción del Uruguay

#### Cámaras en lo Contencioso Administrativo

- Paraná
- Concepción del Uruguay

#### Cámara de Casación Penal

- Paraná
- Concordia

#### Tribunales de Juicio y Apelaciones

- Paraná
- Concordia
- Gualeguaychú
- Concepción del Uruguay
- Gualeguay

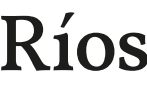

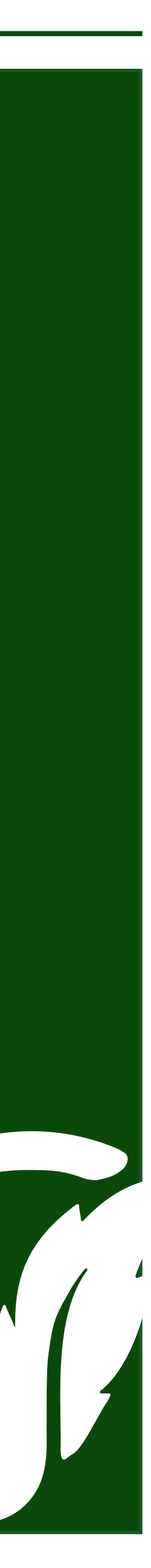

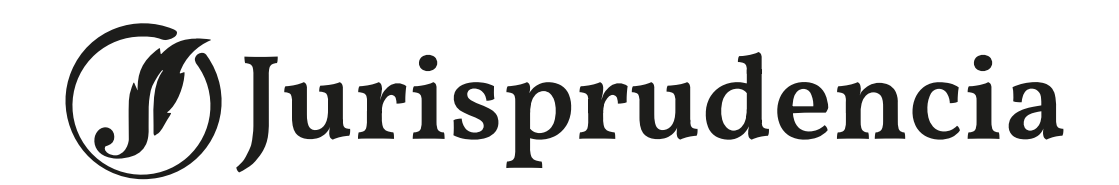

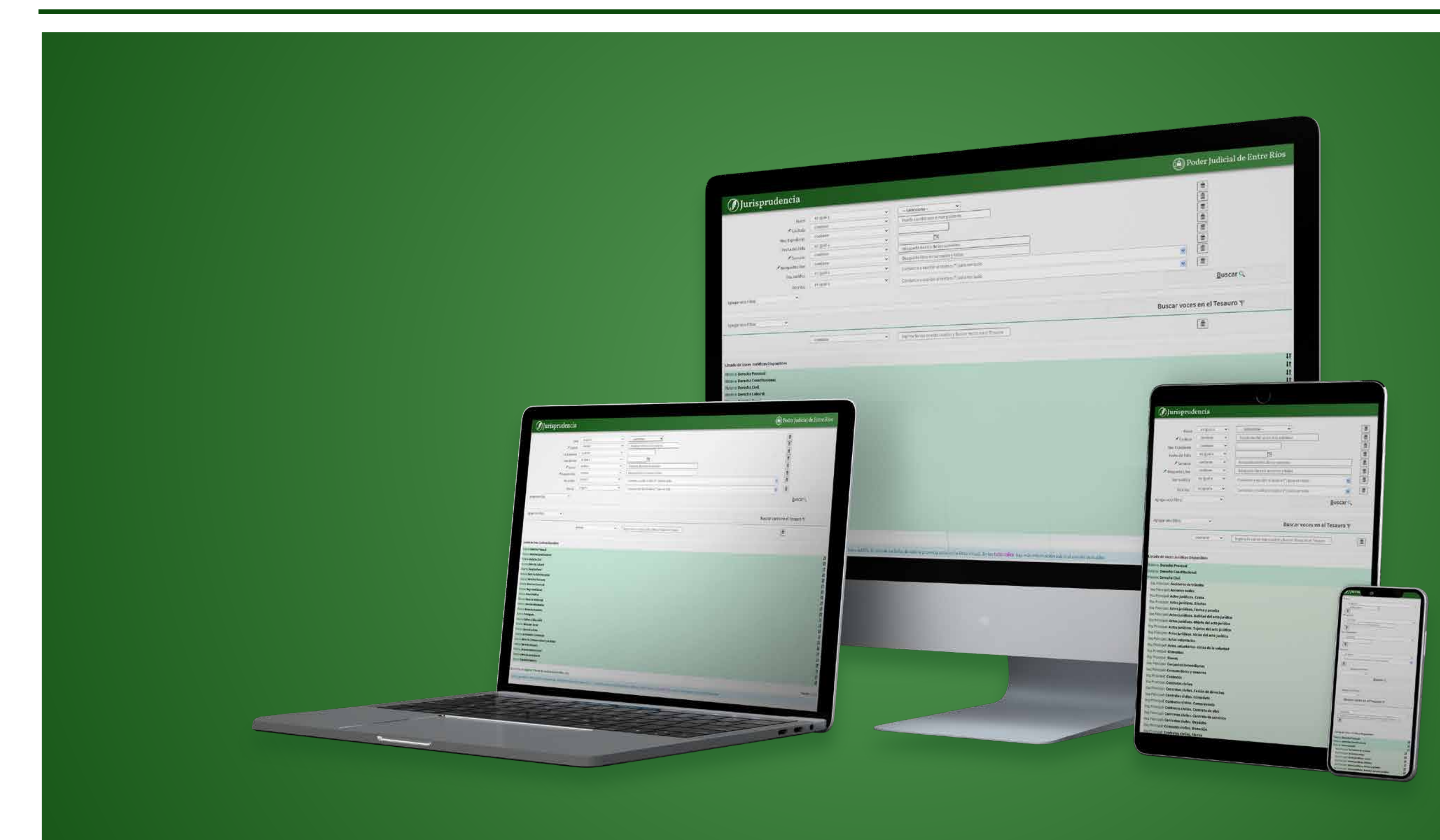

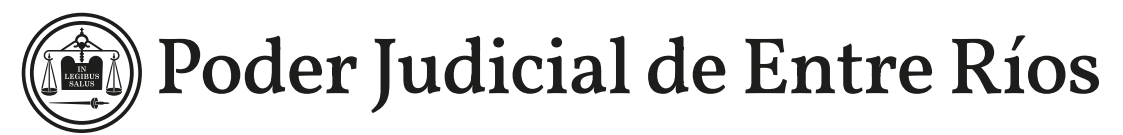

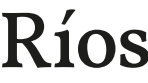

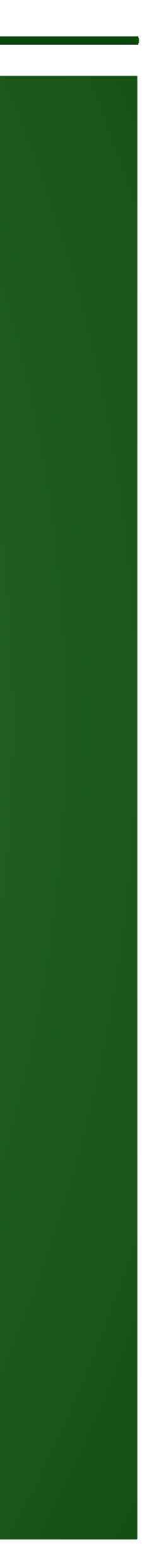

Jurisprudencia

#### es igual a Fuero contiene 🖈 Carátula contiene Nro. Expediente es igual a Fecha del Fallo contiene 🖈 Sumario contiene 🖈 Búsqueda Libre es igual a Voz Jurídica es igual a Otra Voz ~ Agregar otro Filtro Agregar otro Filtro V contiene

#### Búsqueda por temas

Búsqueda por datos precisos

Listado de Voces Jurídicas Disponibles

**J**urisprudencia

Materia: Derecho Procesal Materia: Derecho Constitucional Materia: Derecho Civil Materia: Derecho Laboral Materia: Derecho Penal Materia: Derecho Administrativo Materia: Derechos Humanos Materia: Derecho Comercial Materia: Seguridad Social Materia: Salud Pública Materia: Derecho Ambiental Materia: Derecho informático Materia: Recursos naturales Materia: Transporte Materia: Cultura y Educación Materia: Bienestar Social Materia: Comunicaciones Materia: Actividades Económicas Materia: Derecho Contravencional y de Faltas Materia: Derecho Bancario Materia: Derecho Internacional Materia: Derecho Aeronáutico Materia: Superintendencia

Desarrollado por Superior Tribunal de Justicia de Entre Ríos. 2022

Contiene precedentes desde 2004 seleccionados por Tribunales de Apelación y Salas del STJ. El resto de los fallos de toda la provincia están en la Mesa Virtual. En los tutoriales hay más información sobre el uso del buscador.

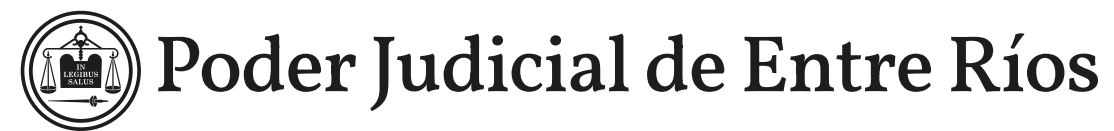

|                                 |                                                              | Poder Judicial de E          |
|---------------------------------|--------------------------------------------------------------|------------------------------|
| ><br>><br>><br>><br>><br>><br>> | Seleccione       ✓         Puede escribir una o más palabras |                              |
| ~                               | Comience a escribir el texto o (*) para ver todo.            |                              |
|                                 |                                                              | <u>B</u> uscar 🔍             |
|                                 |                                                              | Buscar voces en el Tesauro Y |
| ~                               | ingrese la voz en este cuadro y Buscar Voces en el Tesauro   |                              |
|                                 |                                                              |                              |

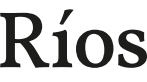

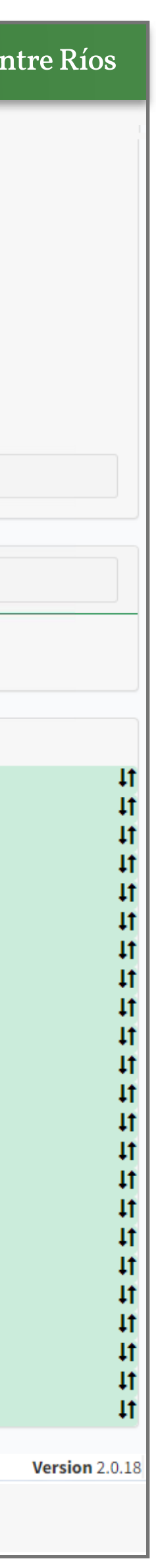

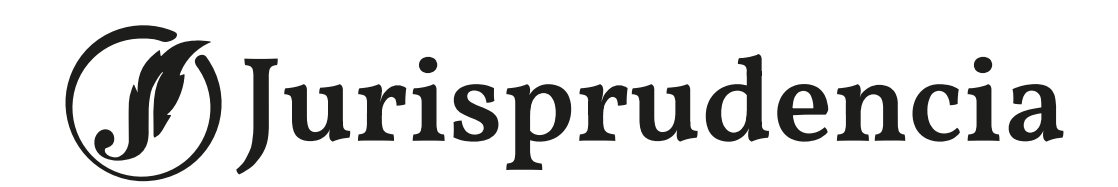

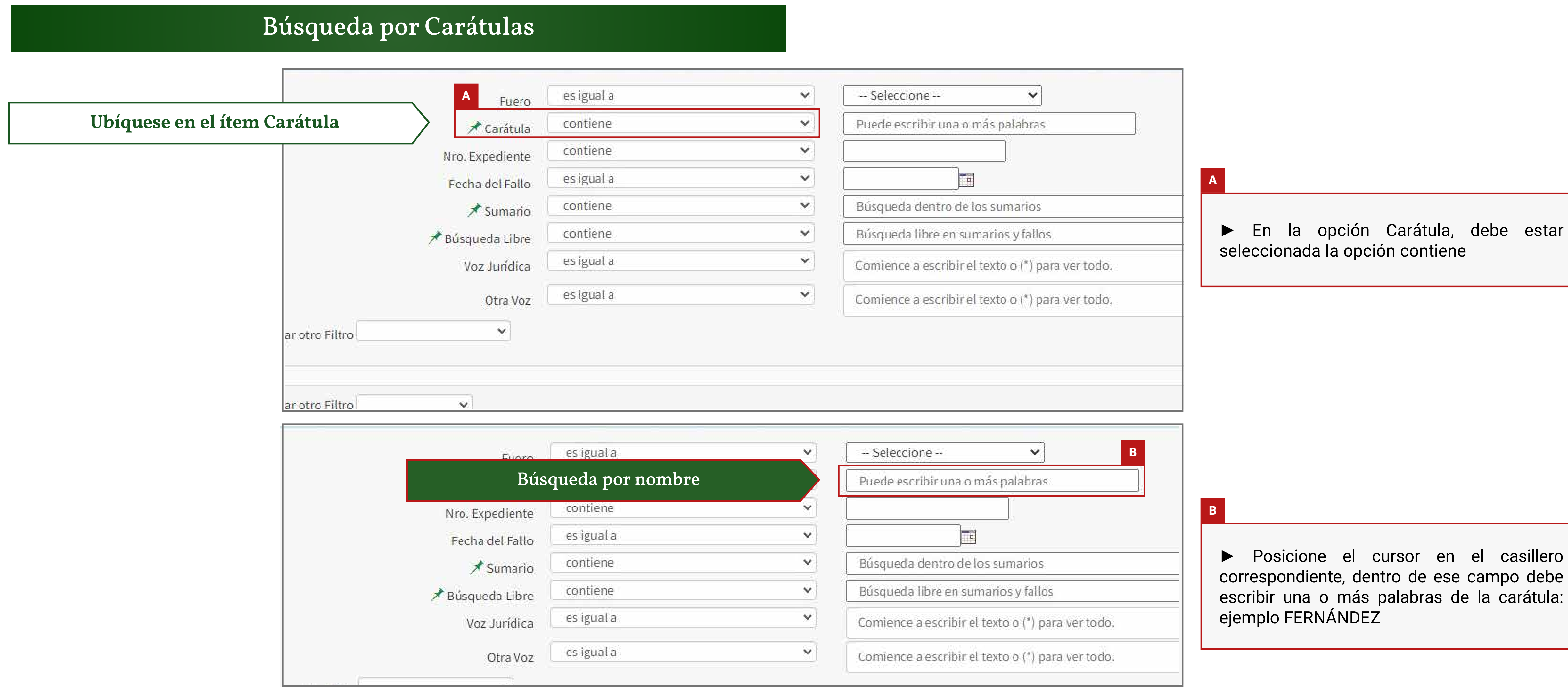

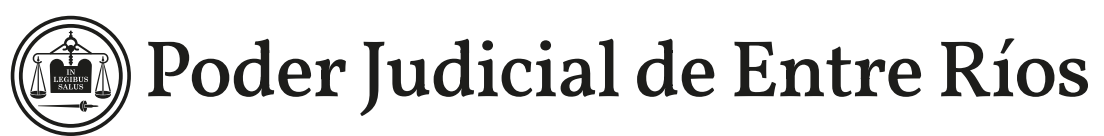

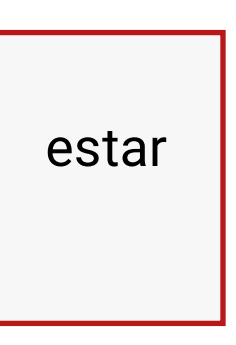

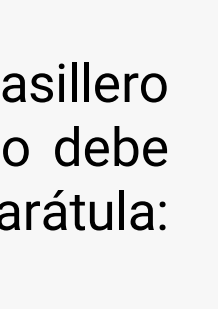

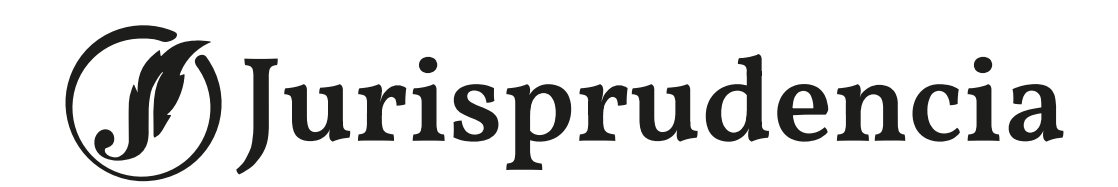

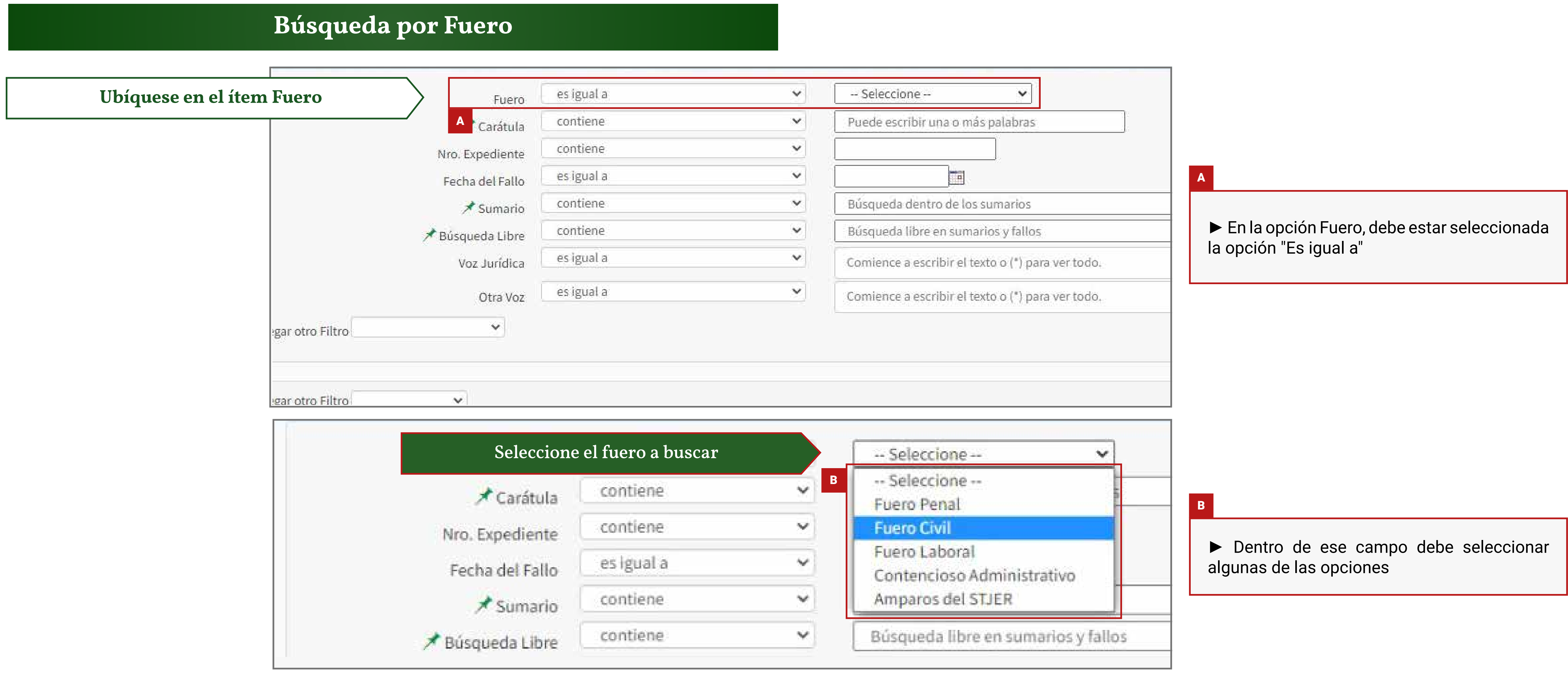

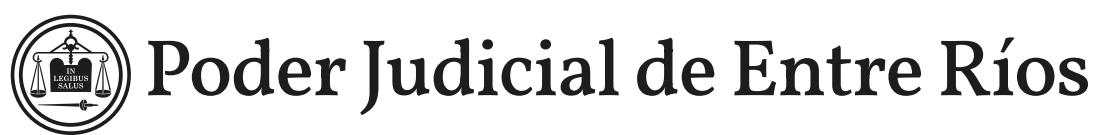

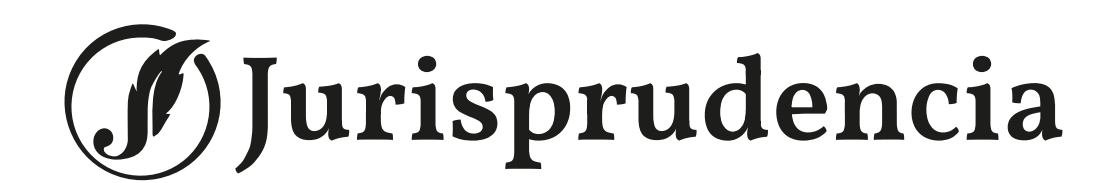

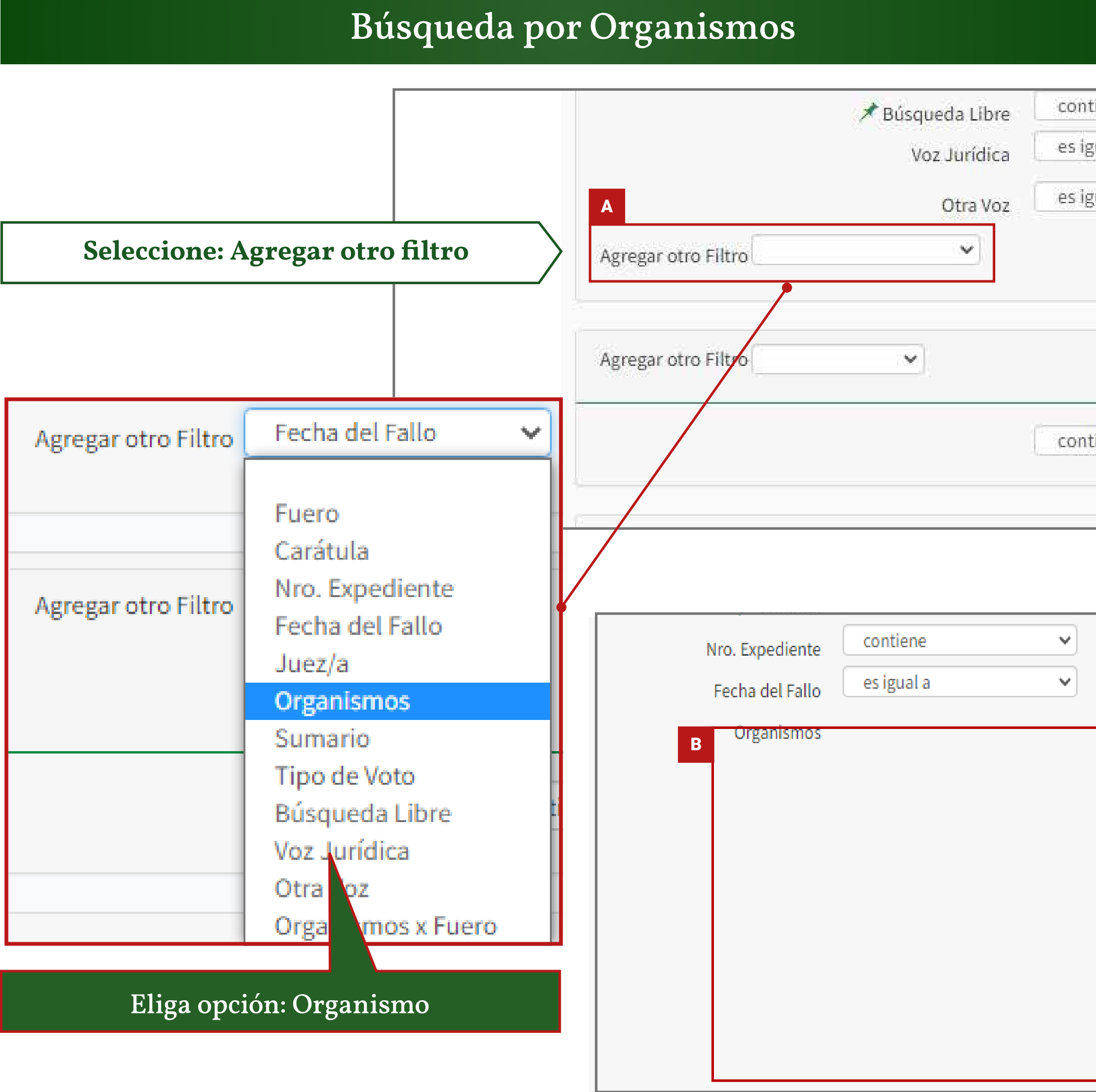

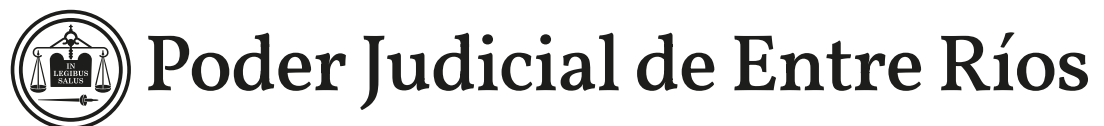

| tiene                                                                                                    | ~                                                                                                    | Búsqueda libre en sumarios y f                                                                                                  | allos                                                                                                    |
|----------------------------------------------------------------------------------------------------|----------------------------------------------------------------------------------------------------|----------------------------------------------------------------------------------------------------|----------------------------------------------------------------------------------------------------|
| guala                                                                                                    | ~                                                                                                    | Comience a escribir el texto o (*                                                                                               | ) para ver todo.                                                                                                    |
| gual a                                                                                                    | *                                                                                                    | Comience a escribir el texto o ('                                                                                               | ) para ver todo.                                                                                                    |
| tiene                                                                                                    |                                                                                                    | ingrese la voz en este cuadro y                                                                                                 | <ul> <li>Posicione el cursor sobre el casille<br/>desplegará una lista de opciones. Deb<br/>seleccionada la palabra Organismo pa<br/>se puedan visualizar</li> </ul> |
| Todos / Ninguno                                                                                                    |                                                                                                    |                                                                                                    |                                                                                                    |
| Concordia - Cámara de /                                                                                                    | Apelaciones - Sala d                                                                                                    | el Trabajo                                                                                                    | B                                                                                                    |
| Concordia - Cámara de /<br>Concordia - Cámara de /<br>Concordia - Cámara de /<br>Concordia - Juzgado de<br>Concordia - Tribunal de<br>Gualeguaychú - Cámara | Apelaciones - Sala I (<br>Apelaciones - Sala II<br>Casación Penal -Sala<br>Ejecución de Penas<br>Juicio y Apelacione<br>de Apelaciones - Sa | Civil y Comercial<br>Civil y Comercial<br>2-<br>y Medidas de Seguridad N° 3<br>s<br>la I Civil y Comercial<br>la II del Trabajo | A partir de la selección se abre un<br>de opciones. Elija una o más de su<br>tildando los casilleros ubicados al la<br>nombre de cada organismo                      |
| Gualeguaychú - Tribuna                                                                                                    | l de Juicios y Apela                                                                                                    | ciones Gychu                                                                                                    |                                                                                                    |

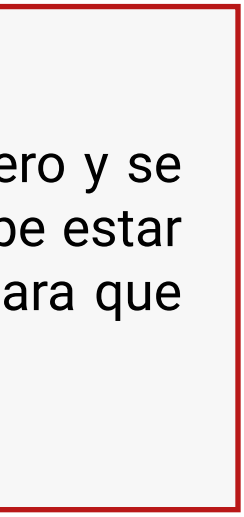

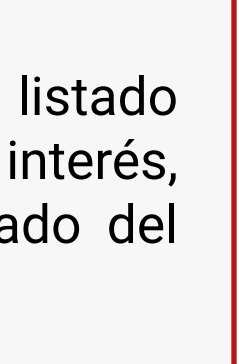

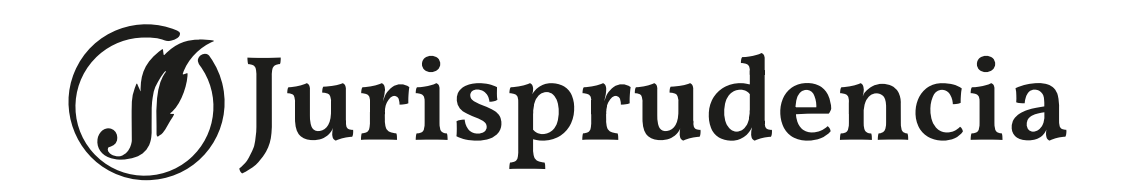

#### Búsqueda por número de Expediente

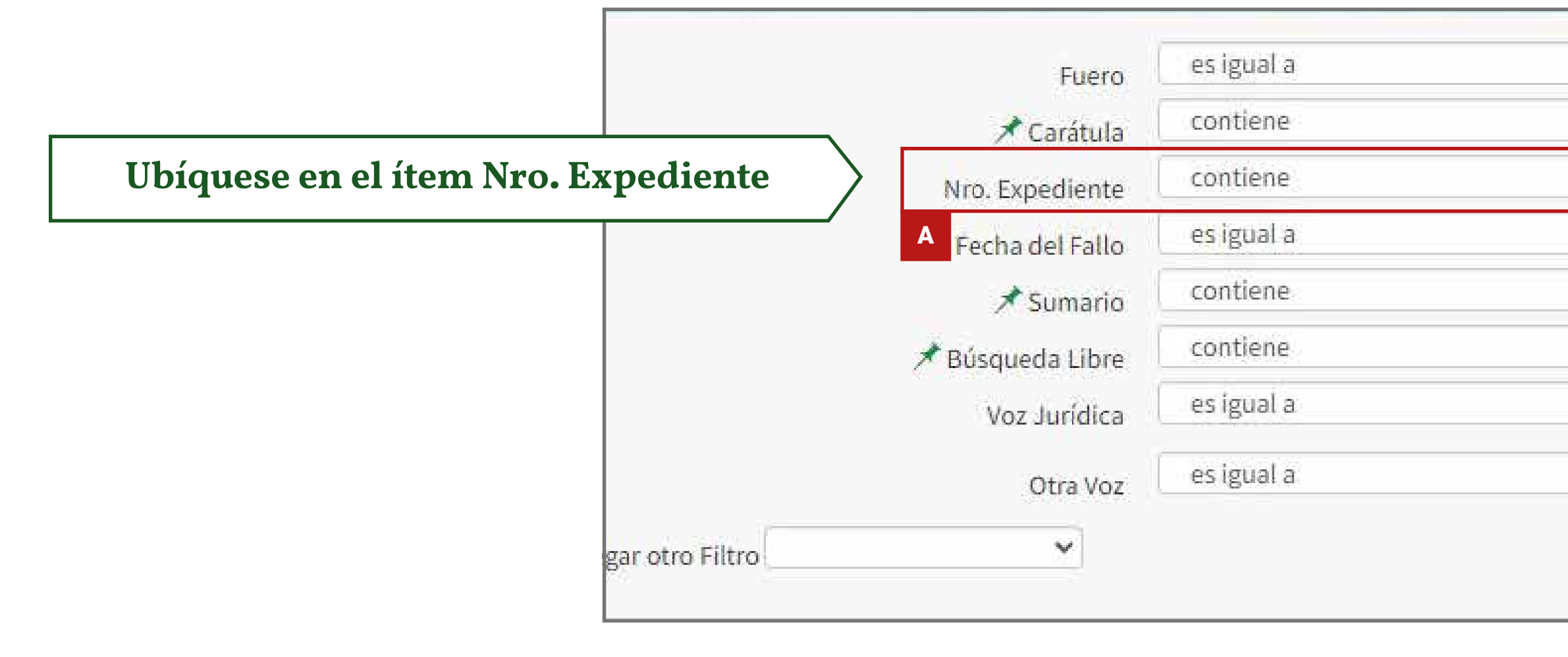

| Fuero           | es igual a                | * | Seleccione 🗸                                      |                                     |
|-----------------|---------------------------|---|---------------------------------------------------|-------------------------------------|
| 🖈 Carátula      | contiene                  | ~ | Puede escribir una o más palabras                 |                                     |
| Nro. Expedient  | Agregue el texto a busca: | r |                                                   |                                     |
| Fecha del Fallo | es igual a                | ~ | B                                                 | Posicione el cursor en el c         |
| 🗡 Sumario       | contiene                  | ~ | Búsqueda dentro de los sumarios                   | correspondiente y escriba el número |
| Búsqueda Libre  | contiene                  | ~ | Búsqueda libre en sumarios y fallos               |                                     |
| Voz Jurídica    | es igual a                | ~ | Comience a escribir el texto o (*) para ver todo. |                                     |
| Otra Voz        | es igual a                | ~ | Comience a escribir el texto o (*) para ver todo. |                                     |
| ~               |                           |   |                                                   |                                     |

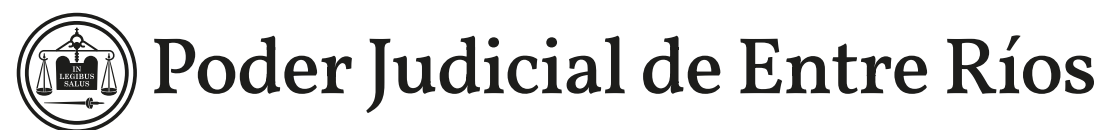

| 1 | Seleccione 🗸                                      |
|---|---------------------------------------------------|
|   | Puede escribir una o más palabras                 |
|   |                                                   |
|   |                                                   |
|   | Búsqueda dentro de los sumarios                   |
| - | Búsqueda libre en sumarios y fallos               |
| • | Comience a escribir el texto o (*) para ver todo. |
|   | Comience a escribir el texto o (*) nara ver todo  |

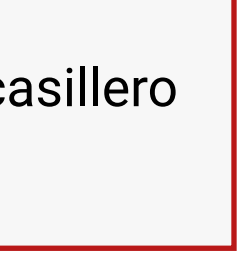

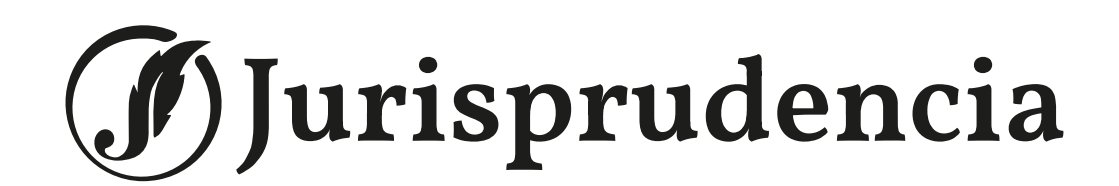

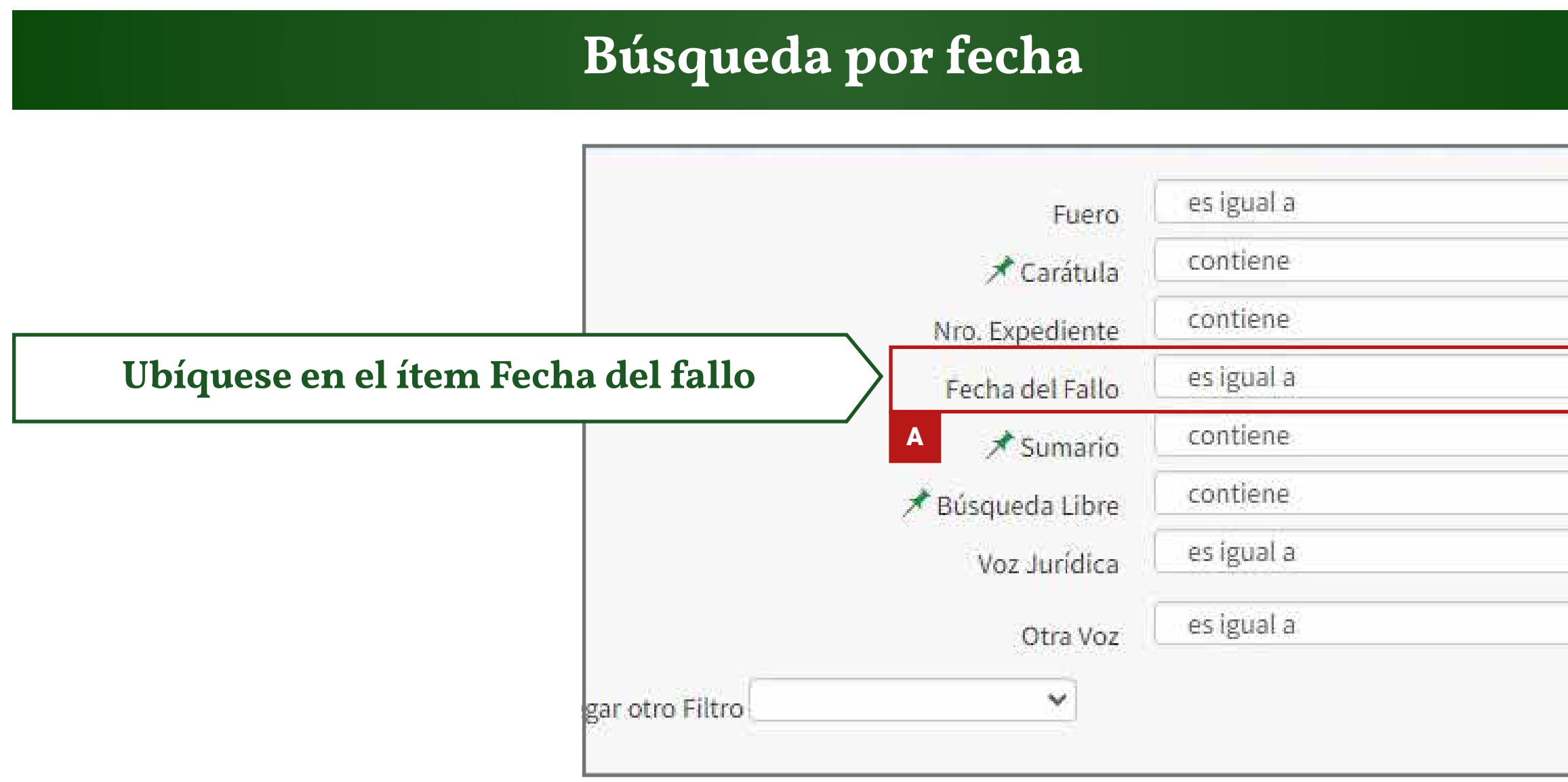

| Fuero            | es igual a                | ~ | Seleccione                   | Ý     |     |     |           |      |    |    |                                               |                 |
|------------------|---------------------------|---|------------------------------|-------|-----|-----|-----------|------|----|----|-----------------------------------------------|-----------------|
| 🖈 Carátula       | contiene                  | ~ | Puede escribir una o más pa  | labra | as. |     |           |      |    |    |                                               |                 |
| Nro. Expediente  | contiene                  | ~ |                              |       |     |     |           |      |    |    | В                                             | _               |
| Fecha del Fall   | Agregue el texto a buscar |   |                              |       |     |     |           |      |    |    | Posicione el cursor en el                     | С               |
| 🗡 Sumario        | contiene                  | ~ | B Búsqueda dentro C s sur    | arto  |     | >   | •         |      |    | -  | correspondiente y escriba la fech             | a               |
| 📌 Búsqueda Libre | contiene                  | ~ | Búsqueda libre en sumario:   | 0     |     | oct | <u>~ </u> | 202: | *  | 0  | siguiente manera <b>dd/mm/aaaa</b>            |                 |
| Voz Jurídica     | es igual a                | ~ | Comience a escribir el texto | Lu    | Ма  | Mi  | Ju        | Vi   | Sá | Do |                                               | _               |
| Otra Voz         | es igual a                | ~ | Comience a escribir el texto | 3     | 4   | 5   | 6         | 7    | 1  | 2  | 2<br>9                                        |                 |
| ~                |                           |   |                              | 10    | 11  | 12  | 13        | 14   | 15 | 16 | 6                                             | ,               |
|                  |                           |   |                              | 17    | 18  | 19  | 20        | 21   | 22 | 23 | <sup>3</sup> I ambien puede nacer click en el | C<br>f <i>c</i> |
|                  |                           |   |                              | 24    | 25  | 26  | 27        | 28   | 29 | 30 |                                               |                 |
|                  |                           |   |                              | 31    |     |     |           |      |    |    |                                               | _               |

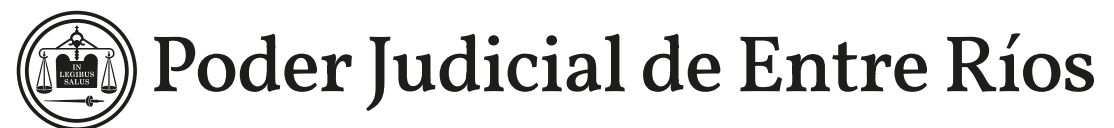

|    | Seleccione 👻                                  |    |
|----|-----------------------------------------------|----|
| PL | ede escribir una o más palabras               |    |
|    |                                               |    |
|    |                                               |    |
| Bi | squeda dentro de los sumarios                 |    |
| Bi | squeda libre en sumarios y fallos             |    |
| Tr | mianco a occribir al torto o (*) para vortado | 10 |

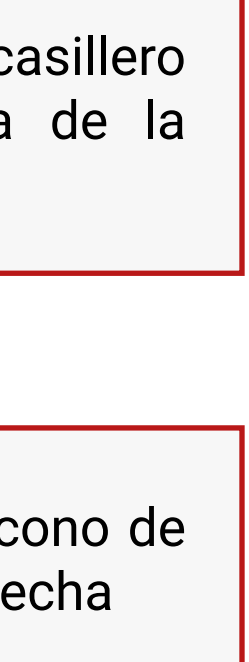

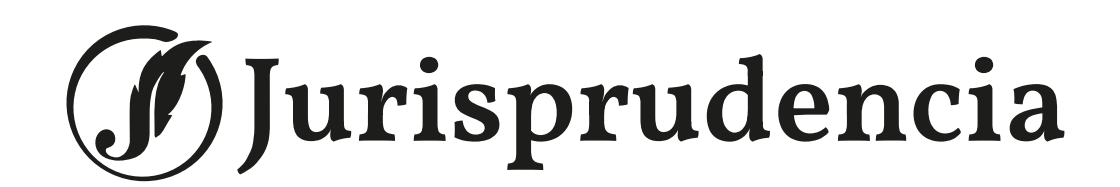

### Búsqueda por Sumario

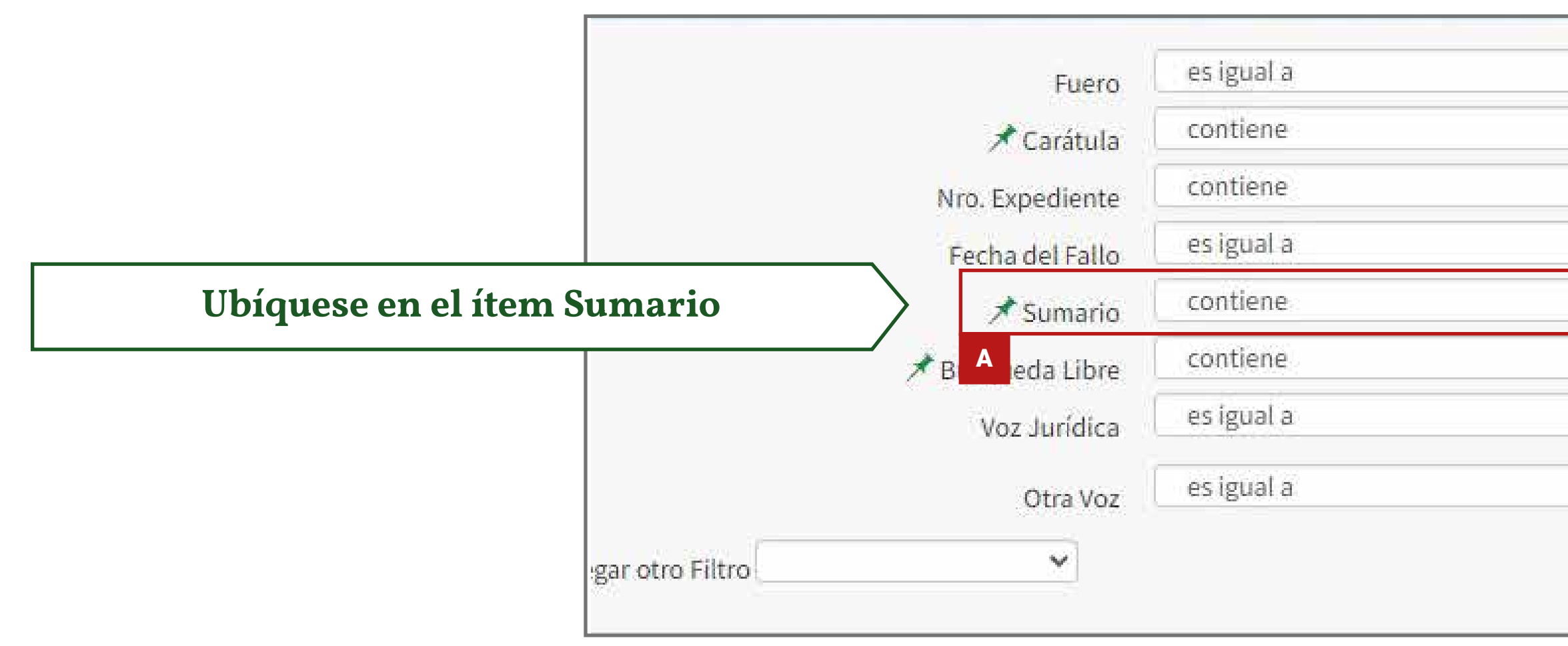

| contiene                  |                                                                                             |                                                                                                    |
|---------------------------|---------------------------------------------------------------------------------------------|----------------------------------------------------------------------------------------------------|
|                           | Puede escribir una o más palabras                                                           |                                                                                                    |
| contiene 💊                |                                                                                             |                                                                                                    |
| es igual a 🔹 💊            |                                                                                             | Posicione el cursor                                                                                                    |
| Agregue el texto a buscar | Búsqueda dentro de los sumarios                                                             | correspondiente y escriba a                                                                                                    |
| contiene 💊                | Búsqueda libre en sumarios y fallos                                                         | quiere usar para la búsqueo                                                                                                    |
| es igual a 🔹 🗸            | Comience a escribir el texto o (*) para ver todo.                                           | denuncia. Buscará en todos                                                                                                    |
| es igual a                | Comience a escribir el texto o (*) para ver todo.                                           | contengan ambos vocablos                                                                                                    |
|                           | contiene<br>es igual a<br>Agregue el texto a buscar<br>contiene<br>es igual a<br>es igual a | contiene   es igual a   Agregue el texto a buscar   contiene   es igual a   es igual a   es igual a   Comience a escribir el texto o (*) para ver todo.   Comience a escribir el texto o (*) para ver todo. |

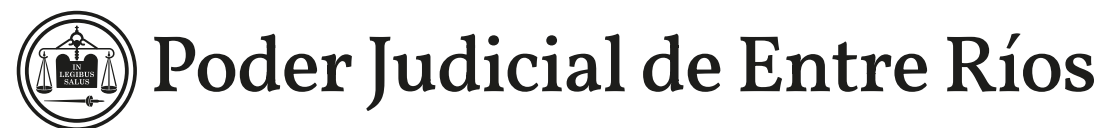

| 1 | Seleccione 👻                                      |
|---|---------------------------------------------------|
|   | Puede escribir una o más palabras                 |
| • |                                                   |
|   |                                                   |
|   | Búsqueda dentro de los sumarios                   |
| 4 | Búsqueda libre en sumarios y fallos               |
|   | Comience a escribir el texto o (*) para ver todo. |
|   | Comience a escribir el texto o (*) para ver todo  |

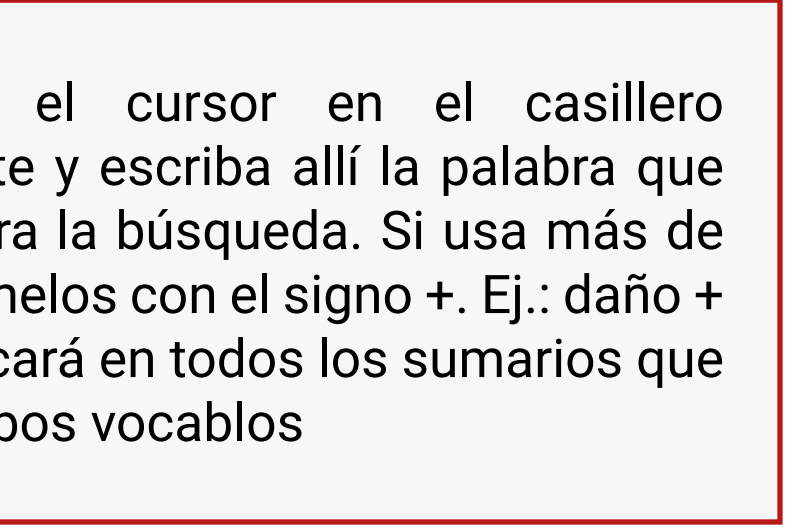

| Jurisprudencia                     |                  | Βύ         | isqueda po        | or tema                                           | Pode |
|------------------------------------|------------------|------------|-------------------|---------------------------------------------------|------|
|                                    |                  |            | <b>Búsqueda</b> 1 | libre                                             |      |
|                                    | Fuero            | es igual a | ~                 | Seleccione 🗸                                      |      |
|                                    | 🗡 Carátula       | contiene   | ~                 | Puede escribir una o más palabras                 |      |
|                                    | Nro. Expediente  | contiene   | *                 |                                                   |      |
|                                    | Fecha del Fallo  | es igual a | ~                 |                                                   |      |
|                                    | 📌 Sumario        | contiene   | ×                 | Búsqueda dentro de los sumarios                   |      |
| Ubíquese en el ítem Búsqueda libre | 🖈 Búsqueda Libre | contiene   | ~                 | Búsqueda libre en sumarios y fallos               |      |
|                                    | A Voz Jurídica   | es igual a | ~                 | Comience a escribir el texto o (*) para ver todo. |      |
|                                    | Otra Voz         | es igual a | ~                 | Comience a escribir el texto o (*) para ver todo. |      |
| gar otro Filtro                    | ~                |            |                   |                                                   |      |

| Fuero           | es igual a                | ~ | Seleccione 👻                                        |         |
|-----------------|---------------------------|---|-----------------------------------------------------|---------|
| 🖈 Carátula      | contiene                  | ~ | Puede escribir una o más palabras                   |         |
| Nro. Expediente | contiene                  | ~ |                                                     | В       |
| Fecha del Fallo | es igual a                | ~ |                                                     |         |
| 📌 Sumario       | contiene                  | ~ | Búsqueda dentro de los sumarios                     | ► F     |
| Búsqueda Libr   | Agregue el texto a buscar |   | Búsqueda libre en sumarios y fallos                 | utiliza |
| Voz Jurídica    | es iguar a                |   | B comience a escribir el texto o (*) para ver todo. | entre   |
| Otra Voz        | es igual a                | ~ | Comience a escribir el texto o (*) para ver todo.   | fallos  |
|                 |                           |   |                                                     |         |

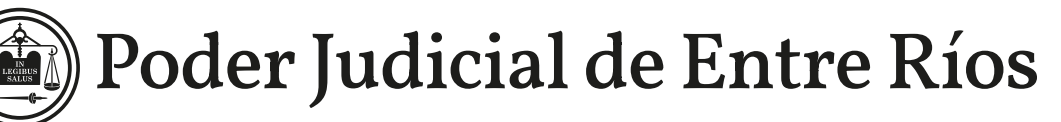

one el cursor en el casillero diente. Ingrese la palabra que desea busca por frase exacta ingrésela illas. Ejemplo: "incentivo docente". entro de los sumarios, carátulas y oletos (en los pdf)

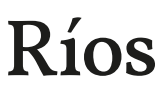

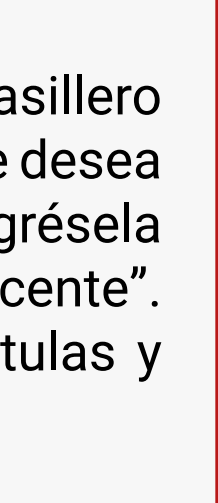

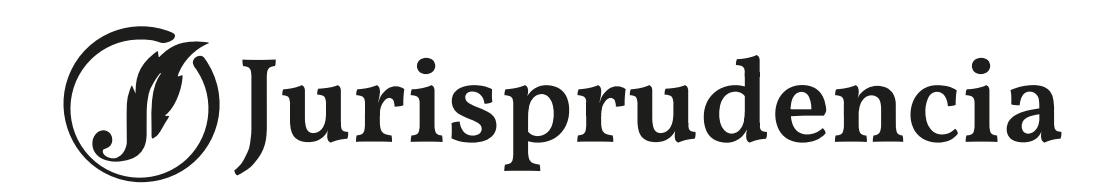

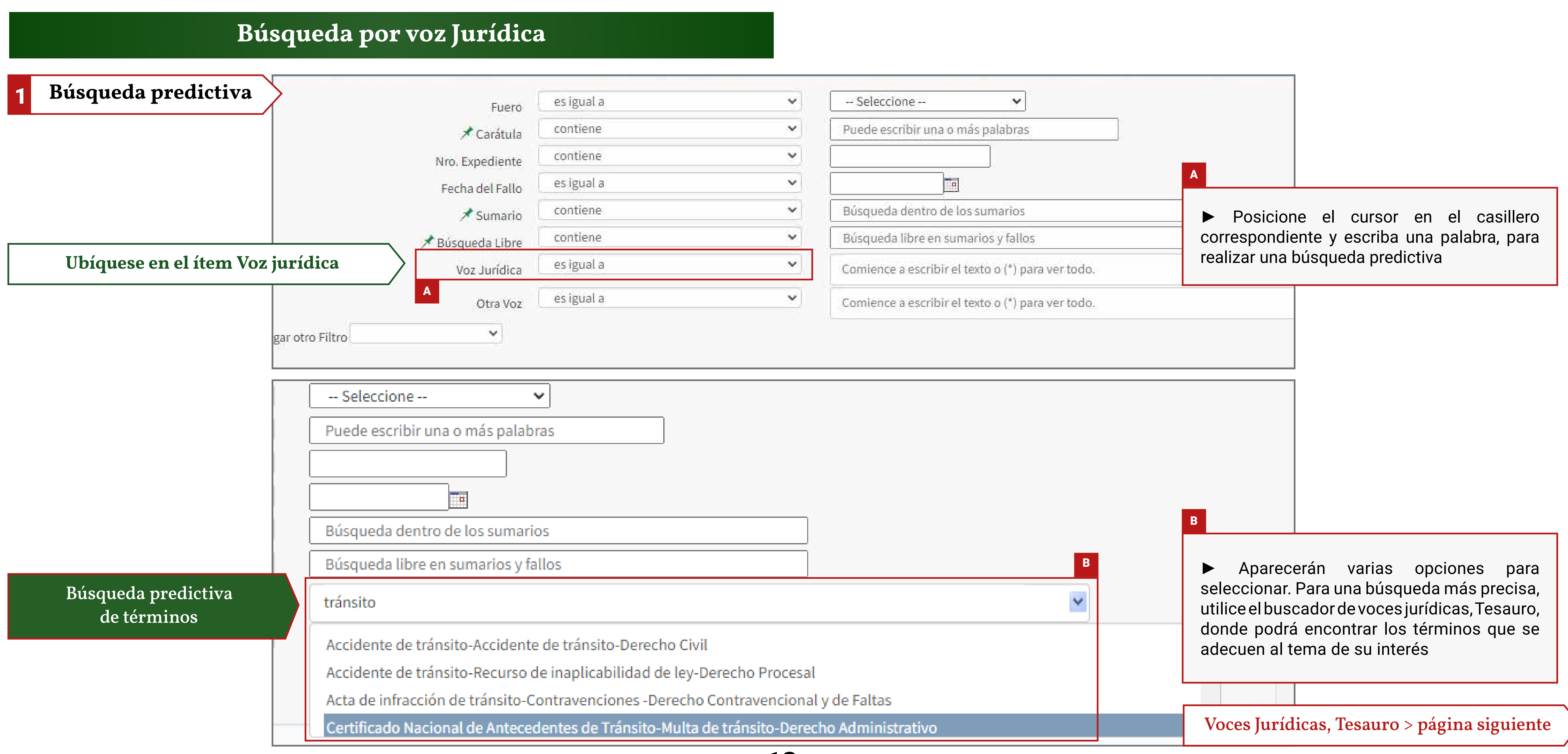

#### Búsqueda por tema

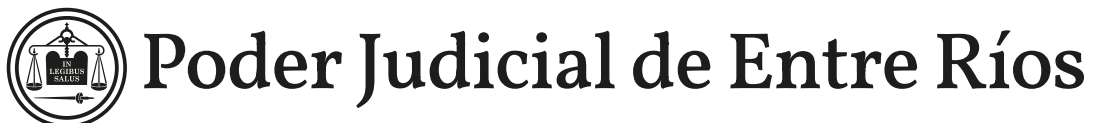

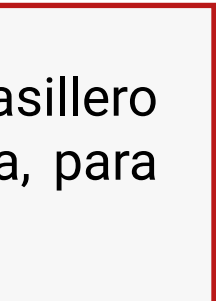

## Jurisprudencia

| Bús                                                                                                    | squeda p                                    | por v | oces Jurídi                            | cas                   |                       |
|----------------------------------------------------------------------------------------------------|---------------------------------------------|-------|----------------------------------------|-----------------------|-----------------------|
| 2 Búsqueda en el Tesau                                                                                                    | iro                                         |       |                                        |                       |                       |
| Agregar otro Filtro                                                                                                    | ~                                           |       |                                        |                       | Buscar voce           |
| Ubíquese en este casillero                                                                                                    | contiene                                    | ~     | ingrese la voz en este cuadro y Buscar | r Voces en el Tesauro |                       |
| Listado de Voces Jurídicas Disponi                                                                                                    | bles                                        |       |                                        |                       |                       |
| Materia: <b>Derecho Procesal</b><br>Materia: <b>Derecho Constitucional</b><br>Materia: <b>Derecho Civil</b><br>Materia: <b>Derecho Laboral</b><br>Materia: <b>Derecho Penal</b>      |                                             |       |                                        |                       |                       |
|                                                                                                    |                                             |       |                                        |                       |                       |
| Agregar otro Filtro                                                                                                    | ~                                           |       |                                        |                       | Buscar voces en el Te |
|                                                                                                    | contiene                                    | *     | tránsito                               |                       |                       |
| Listada da Vasas kurídias Dispani                                                                                                    | B                                           |       |                                        |                       |                       |
| Materia: <b>Derecho Procesal</b><br>Materia: <b>Derecho Civil</b><br>Materia: <b>Derecho Administrativo</b><br>Materia: <b>Transporte</b><br>Materia: <b>Derecho Contravencional</b> | y de Faltas                                 |       |                                        |                       |                       |
|                                                                                                    |                                             |       |                                        |                       |                       |
| Listado de Voces Jurídicas Disponi                                                                                                    | bles                                        |       |                                        |                       |                       |
| D Materia: Derecho Procesal<br>Materia: Derecho Civil<br>Materia: Derecho Administrativo<br>Materia: Transporte<br>Materia: Derecho Contravencional y                                | y de Faltas                                 |       |                                        |                       |                       |
| sarrollado por <b>Superior Tribunal de</b>                                                                                                    | Justicia de Entre Ríos. 2022                |       |                                        |                       |                       |
|                                                                                                    |                                             |       |                                        |                       |                       |
| Listado de Voces Jurídicas Disponi                                                                                                    | bles                                        |       |                                        |                       |                       |
| Materia: Derecho Procesal<br>Materia: Derecho Civil                                                                                                    |                                             |       |                                        |                       |                       |
| Voz Principal: Accidente de tránsi<br>Materia: Derecho Administrativo<br>Materia: Transporte                                                                                         | ito                                         |       |                                        |                       |                       |
| Materia: <b>Derecho Contravencional</b><br>sarrollado por <b>Superior Tribunal de</b>                                                                                                | y de Faltas<br>Justicia de Entre Ríos. 2022 | 1     |                                        |                       |                       |
|                                                                                                    |                                             |       |                                        |                       |                       |

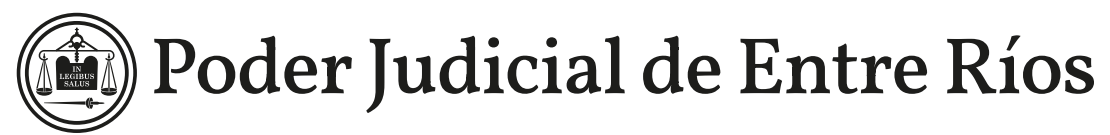

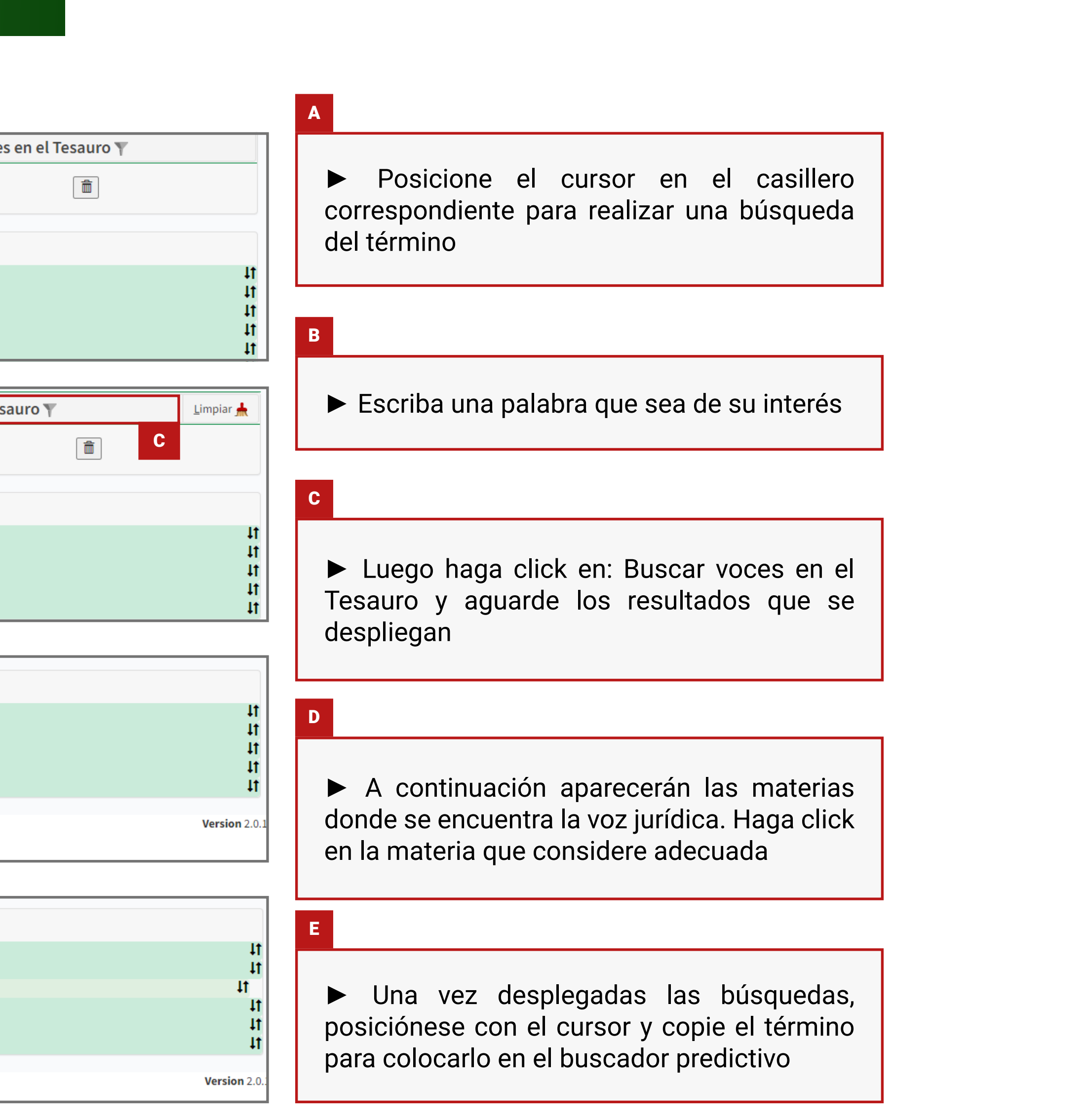

# (J) Jurisprudencia

(**J**) Jurisprudencia

### **Resultados de la búsquedas**

► Los resultados obtenidos ordenados aparecen temporalmente (los más recientes, primero). Puede modificarse ese orden utilizando flechas las ubicadas al lado del nombre de la columna ▼▲ ) para ver primero los fallos más antiguos, o para ordenar resultados por número de expediente u organismo (se reordenan alfabéticamente).

► Los resultados obtenidos pueden volver a filtrarse utilizando el deplegable que aparece debajo de los resultados ("Agregar filtros").

|                   |                                                                              |            | No         |                                                                                                    |                                                                                                    |                            |  |  |
|-------------------|------------------------------------------------------------------------------|------------|------------|----------------------------------------------------------------------------------------------------|----------------------------------------------------------------------------------------------------|----------------------------|--|--|
| Jurisdicción      | Organismo 🗸 🔻                                                                | Fallo▲▼    | Expediente | Carátula▲▼                                                                                                    | Sumario                                                                                                    | Fuero                      |  |  |
| Paraná            | Tribunal de Juicio y<br>Apelaciones -nuevo<br>sistema-                       | 08/07/2022 | 8401       | U., J R., J. O. S/ ABUSO SEXUAL<br>SIMPLE AGRAVADO REITERADO -<br>ABUSO SEXUAL CON ACCESO<br>CARNAL AGRAVADO REITERADO        | Frente a un caso que se enmarca en una situación de violencia contra la mujer, los Jueces tienen la obligación constitucional y convencional de juzgar en base a principios de perspectiva de género, co enfoque integral e interdisciplinario, que tiene en cuenta el especial y vulnerable rol de la mujer maltratada, cosificada, estereotipada y subordinada dentro de una organización familiar de carácte patriarcal que dominaba - hasta hace poco tiempo - las sociedades y que provocó la exclusión hist           | Fuero<br>mo Penal          |  |  |
| Paraná            | STJ - Amparos (incluye<br>fallos de la ex Sala de<br>Proc. Constitucionales) | 15/09/2022 | 25927      | GAUTO TOLOSA, MARIA AYELEN C/<br>SERVICIO PENITENCIARIO DE LA<br>PROVINCIA DE ENTRE RIOS (SPER)<br>Y OTRO S/ ACCION DE AMPARO | Como todo análisis que involucra cuestiones de derecho público, en la ponderación de las garantías constitucionales con el ejercicio de las prerrogativas de la administración se debe tomar siempre como referencia primera la consideración del interés público que pudiera verse comprometido. No caben dudas que el director del Servicio Penitenciario cuenta con potestades suficientes para disponer el cambio de condiciones laborales sobre los y las agentes dependientes por fundadas razones cuando el          |                            |  |  |
| Paraná            | STJ - Amparos (incluye<br>fallos de la ex Sala de<br>Proc. Constitucionales) | 15/09/2022 | 25927      | GAUTO TOLOSA, MARIA AYELEN C/<br>SERVICIO PENITENCIARIO DE LA<br>PROVINCIA DE ENTRE RIOS (SPER)<br>Y OTRO S/ ACCION DE AMPARO | Resulta prioritario garantizar el derecho del niño a mantener un vínculo cercano con su padre no conviviente, pues sabido es que ello favorece a su pleno desarrollo psíquico y emocional. Todos los aspectos mencionados, y sin ánimo de agotar con ellos su enunciación, constituyen en este caso int superior del niño, que se debe resguardar y priorizar en todas las decisiones administrativas y judici que se adopten y que son la base de la decisión que propicio, la confirmación del fallo veni                 | Amparo<br>del STJE<br>ales |  |  |
| Paraná            | STJ - Amparos (incluye<br>fallos de la ex Sala de<br>Proc. Constitucionales) | 15/09/2022 | 25927      | GAUTO TOLOSA, MARIA AYELEN C/<br>SERVICIO PENITENCIARIO DE LA<br>PROVINCIA DE ENTRE RIOS (SPER)<br>Y OTRO S/ ACCION DE AMPARO | Las atribuciones del Servicio Penitenciario en el marco de lo estatuido por ley 5797, que lo facultan<br>organizar, dirigir y administrar el servicio, no pueden ni deben aplicarse sin considerar el especial<br>cuadro de vulnerabilidad que por su salud, situación familiar y estado sanitario de su hijo menor<br>presenta la accionante, lo que no se tuvo en cuenta en este caso. Se colocó a la accionante en un lug<br>de extrema exigencia y no se consideró, mínima y contextualizadamente, su particular situac | a Amparo<br>del STJE<br>ar |  |  |
| Paraná            | STJ - Amparos (incluye<br>fallos de la ex Sala de                            | 15/09/2022 | 25927      | GAUTO TOLOSA, MARIA AYELEN C/<br>SERVICIO PENITENCIARIO DE LA                                                                 | Se debe tener en cuenta que los jueces tienen la obligación constitucional y convencional de juzgar<br>base a principios de perspectiva de género, como enfoque integral e interdisciplinario, que tenga en                                                                                                    | en Amparo<br>del STJE      |  |  |
|                   |                                                                              |            | 1          | - Ante                                                                                                    | ior Página 1 de 21 Siguiente                                                                                                    |                            |  |  |
|                   | В                                                                            |            |            |                                                                                                    | Se encontraron 103 registros                                                                                                    |                            |  |  |
|                   | Voz Jurídici                                                                 | es igual a |            | Perspectiva de género                                                                                                    | Derechos Humanos-Derechos Humanos                                                                                                    | â                          |  |  |
| Support of Ciling | × 1                                                                          |            |            |                                                                                                    | Burgar O Doinician of                                                                                                    | aucesday.                  |  |  |

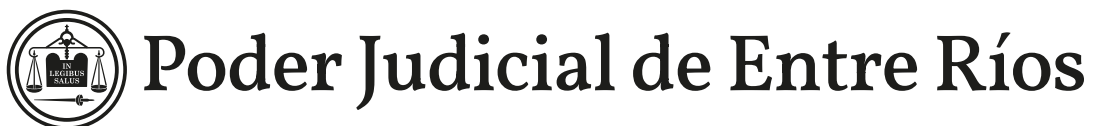

### Doder Judicial de Entre Ríos

#### i - IMPORTANTE

► Para acceder al sumario y fallo completos deberá hacerse clik en el texto del sumario o en la carátula que aparecen en el tablero de resultados. La sentencia se encuentra en formato pdf. Se puede imprimir desde la pantalla, o descargar.

► Luego de seleccionar y utilizar un nuevo filtro se debe presionar el botón "buscar"

El botón "reiniciar el buscador" se utiliza para volver a usar el buscador desde cero.

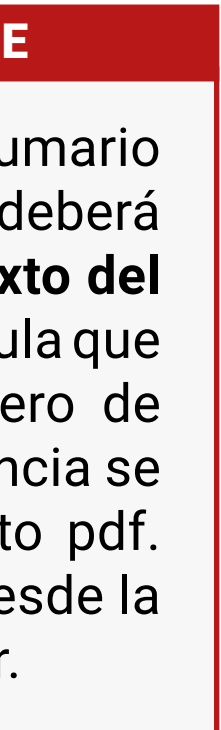

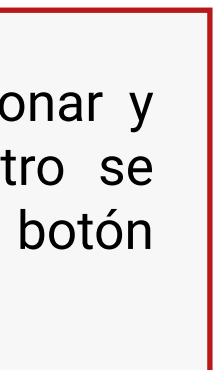

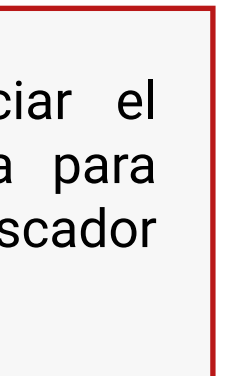